# AUX

# Návod pro ovládání AUX AI-THERMA

- Instalaci by měl provádět odborný personál.
- Pro účely snadného ovládání si prosím pečlivě přečtěte tento návod a dodržujte jeho pokyny.
- Návod si pečlivě uschovejte pro případnou potřebu.
- Návod je určen pro jednotky AUX AI-THERMA.

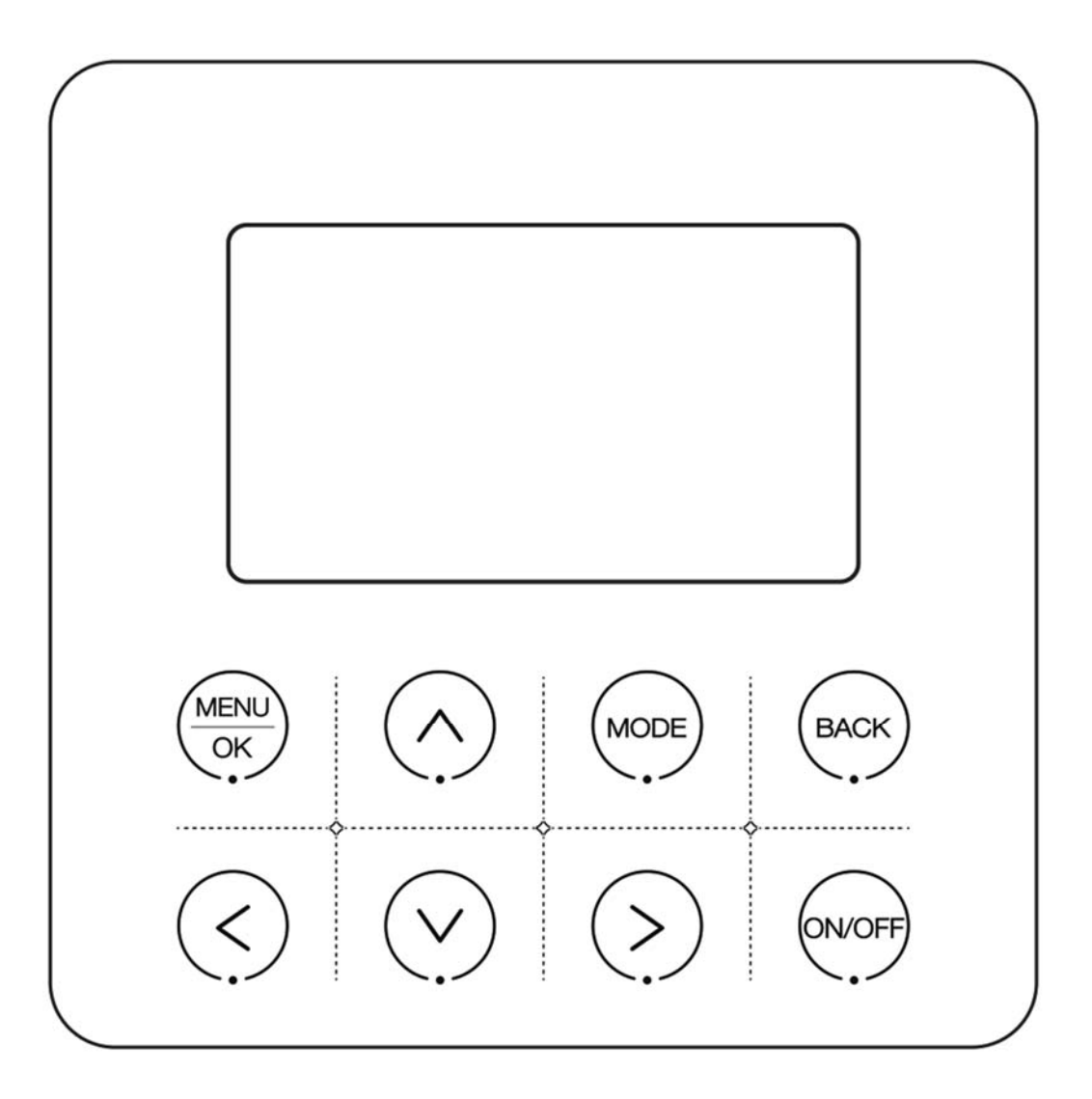

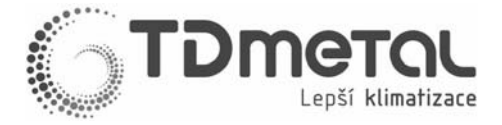

# AUX AI-THERMA

# Upozornění k použití:

Abyste zajistili správné použití, přečtěte si pozorně tyto poznámky a dodržujte je.

| Varování | Existuje možnost vážných nehod, jako je smrt, vážné zranění, požár nebo<br>poškození majetku, způsobené ignorováním obsahu varování. |
|----------|----------------------------------------------------------------------------------------------------|
| Poznámka | Existuje možnost, že nebude možné dosáhnout optimálního provozního<br>výkonu kvůli ignorování obsahu opatření.                       |

- Svěřte prosím instalaci prodejci nebo místní servisní síti, aby zajistili instalaci odborným personálem, který má certifikát pro montáž zařízení s F-plyny, uživatelům je přísně zakázáno provádět instalaci.
- Před čištěním nebo údržbou odpojte ze sítě; mytí vodou je zakázáno, hrozí nebezpečí úrazu elektrickým proudem.
- Obsluha mokrýma rukama je zakázána, hrozí nebezpečí úrazu elektrickým proudem.
- Pesticidy, dezinfekční prostředky a hořlavé postřikové materiály jsou pro přímý postřik zakázány; jinak může dojít k požáru nebo deformaci zařízení.
- Neodstraňujte panel displeje rukou, hrozí nebezpečí úrazu elektrickým proudem.
- Drátový ovladač má nízkonapěťový obvod, je zakázáno, aby se dotýkal vysokonapěťového vedení, nebo byl umístěn společně s vysokonapěťovým vedením ve stejném elektroinstalačním potrubí. Vzdálenost musí být alespoň 500 mm nebo více.

# Technické údaje:

- Rozsah napájecího napětí: DC 12V
- Rozteč montážních otvorů:58-62mm
- Ovládání: Dotyková tlačítka
- Vlhkost pracovního prostředí: RH20%-RH90%
- Maximální délka komunikační linky: 60m
- Teplota pracovního prostředí: 0°C-50°C
- Rozměry (ŠxVxH): 120x120x20mm.

# Hlavní funkce:

- Ovládání pomocí 8 tlačítek
- Zobrazení poruchy
- LCD + podsvícení

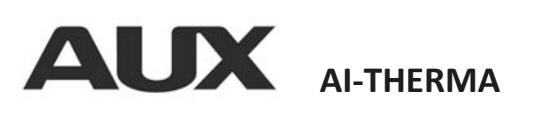

# <u>Přehled ikon:</u>

| ikona             | název                     | ikona         | název                      | ikona                       | název                 |
|-------------------|---------------------------|---------------|----------------------------|-----------------------------|-----------------------|
| Ņ.                | Topení                    | ‱∬%           | TUV                        | -₩08:00                     | Teplota<br>konstant.  |
| **                | Chlazení                  |               | TUV rychle (El.)           | <b>↑</b> ° 08:00            | Teplota stoupá        |
| $\langle \rangle$ | Auto                      | 7             | Týdenní rozvrh             | <b>↓</b> <sup>-</sup> 08:00 | Teplota klesá         |
| $\bigcirc$        | Teplota vody              |               | Záložní zdroj IBH<br>(El.) | Ð                           | Dezinfekce            |
| Ŀ                 | Časový plán               | <u>\$\$\$</u> | Předehřáti<br>podlahy      | 求                           | Solární ohřev         |
|                   | Zámek<br>obrazovky        | ×             | Vysoušení<br>podlahy       | کی<br>ا                     | Fancoil               |
| ≲ ¢               | Zálož. zdroj<br>TUV (El.) | (((:-         | WiFi                       | Ť                           | Radiátor              |
|                   | Venkovní<br>teplota       |               | Chyba                      | ال<br>ا<br>ت                | Podlahové<br>vytápění |
| FREE              | El. přebytek              | \ <u>*</u> ſ  | El. normal                 | J+                          | El. nedostatek        |
| Ð                 | Kompresor                 | $\bigcirc$    | Vodní čerpadlo             | Ì                           | Plyn                  |
|                   | Protimrazová<br>ochrana   | *             | Defrost                    | Ŕ                           | Dovolená              |
| ×                 | Tichý režim               | P             | ECO                        | +                           | Nouzový režim         |
| י∕^21°C<br>[וא]   | Vnitřní teplota           |               | Wifi bez<br>připojení      |                             |                       |

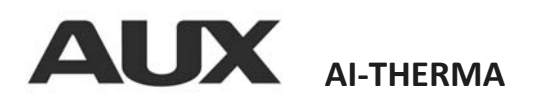

<u>Ovladač:</u>

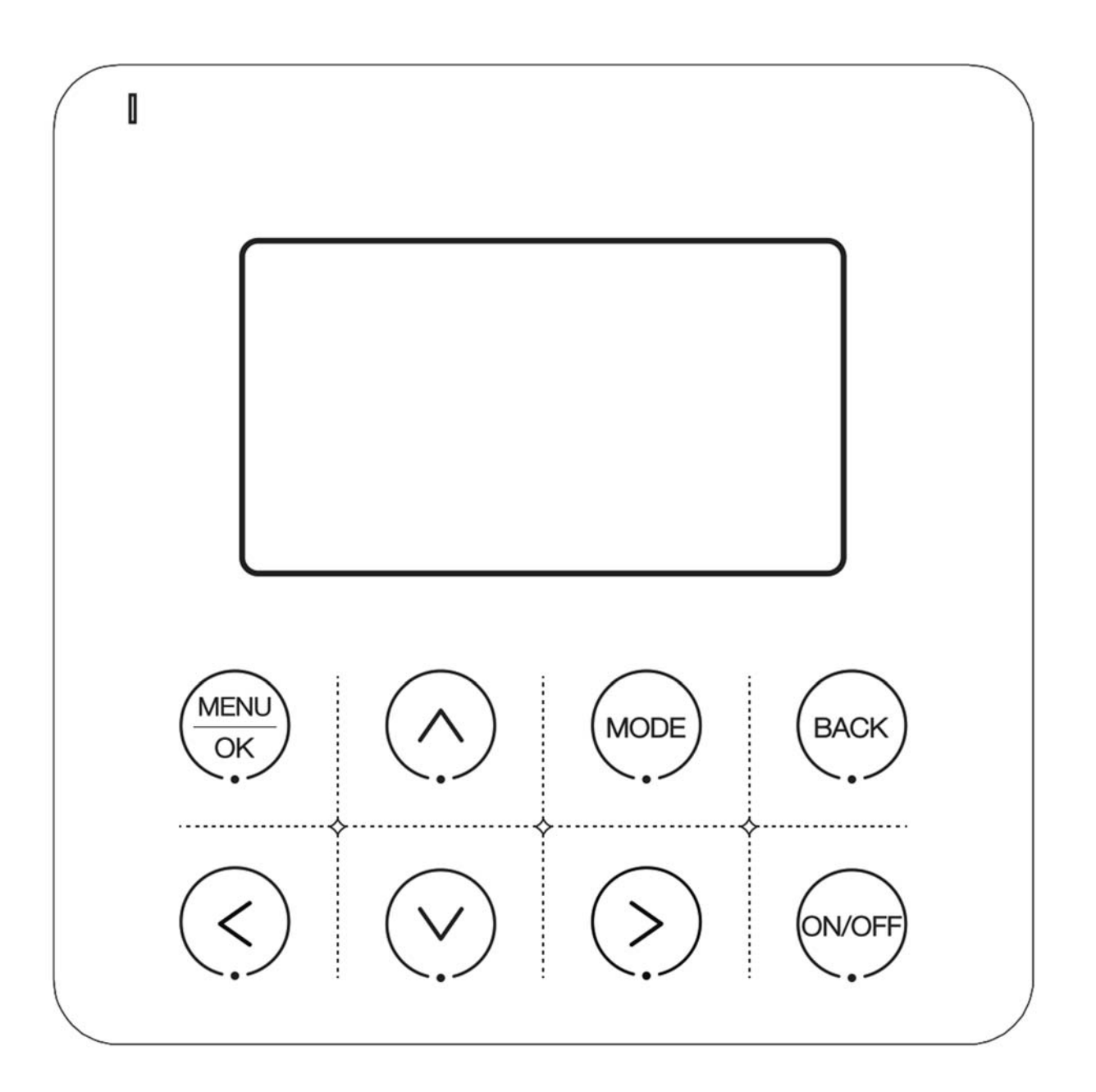

Poznámka: Produkt využívá dotyková tlačítka. Aby byla zajištěna správná funkčnost, dotkněte se středu každé ikony.

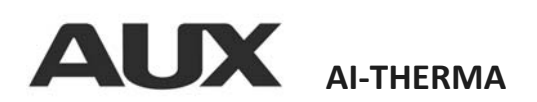

# Tlačítka kabelového ovladače:

| Logo               | název   | popis                                                      |
|--------------------|---------|------------------------------------------------------------|
|                    | Menu/OK | Vstupte do dalšího rozhraní nabídky, potvrzení nastavení   |
| $\bigwedge$        | Nahoru  | Výběr směrem nahoru, zvýšení hodnoty, nebo změna<br>obsahu |
| $\bigtriangledown$ | Dolů    | Výběr směrem dolů, snížení hodnoty, nebo změna obsahu      |
| ВАСК               | Zpět    | Návrat na předchozí úroveň, zobrazení aktuální poruchy     |
| MODE               | Režim   | Změna režimu                                               |
| $\langle \rangle$  | Doleva  | Změnit vybranou položku                                    |
| $\bigcirc$         | Doprava | Změnit vybranou položku                                    |
| ON/OFF             | ON/OFF  | Zapnutí/vypnutí                                            |

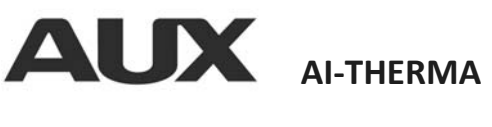

# <u>Ovládání:</u>

# 1. Úvodní obrazovka

V hlavním rozhraní stisknutím tlačítka Snastavujete TUV (Teplá užitková voda), stisknutím tlačítka nastavujete vytápění.

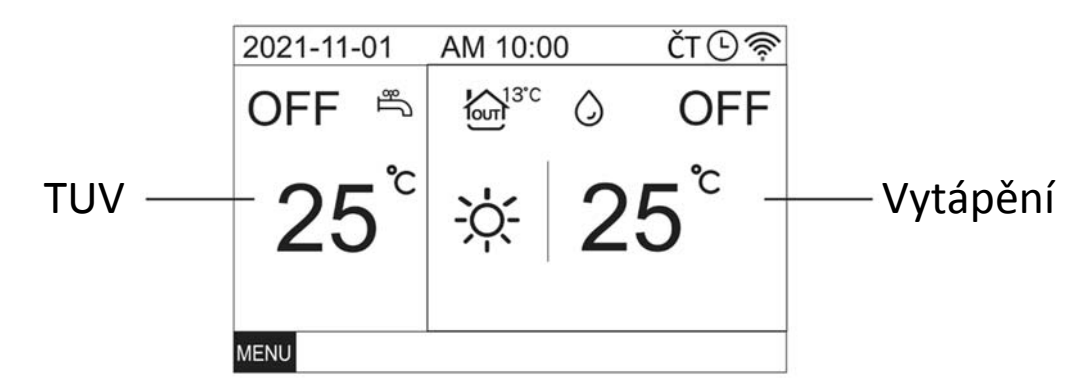

# 2. Zapínání

Stisknutím tačítka vor zapínáte / vypínáte jednotku

# 3. Nastavení režimu

Vyberte nastavení vytápění (tlačítkem >) a stiskem tlačítka (MODE) bude jednotka měnit režim v následujícím pořadí:

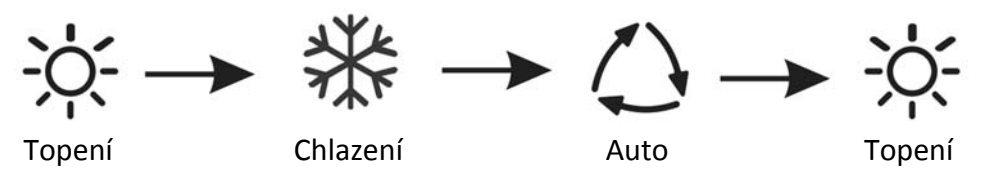

# 4. Nastavení teploty

Když jednotka běží, stiskem tlačítka (), nebo Vzvýšíte, nebo snížíte teplotu o 1°C

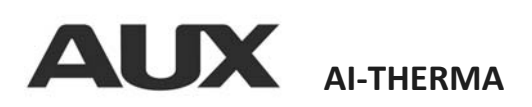

# 5. Nastavení funkcí

| E Menu                   |                                                   |
|--------------------------|---------------------------------------------------|
| Teplá užitková voda(TUV) | MENU                                              |
| Možnosti                 | Na domovské obrazovce stiskněte tlačitko (K) pro  |
| Časovače a rozvrhy       | vstup do hlavní nabídky. Tlačítky 🔿 a 💙 přepínáte |
| Ovladač                  | mozi nabídkami                                    |
| Servisní menu            |                                                   |
| OK VA BACK               |                                                   |

# 5.1. Teplá užitková voda (TUV)

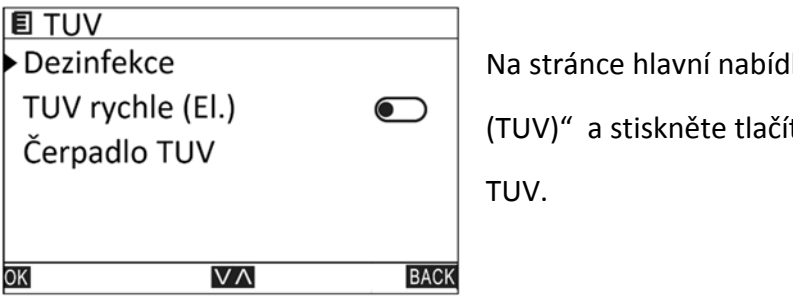

Na stránce hlavní nabídky vyberte "Teplá užitková voda (TUV)" a stiskněte tlačítko (MENU OK pro vstup do nastavení TUV.

# 5.1.1. Dezinfekce

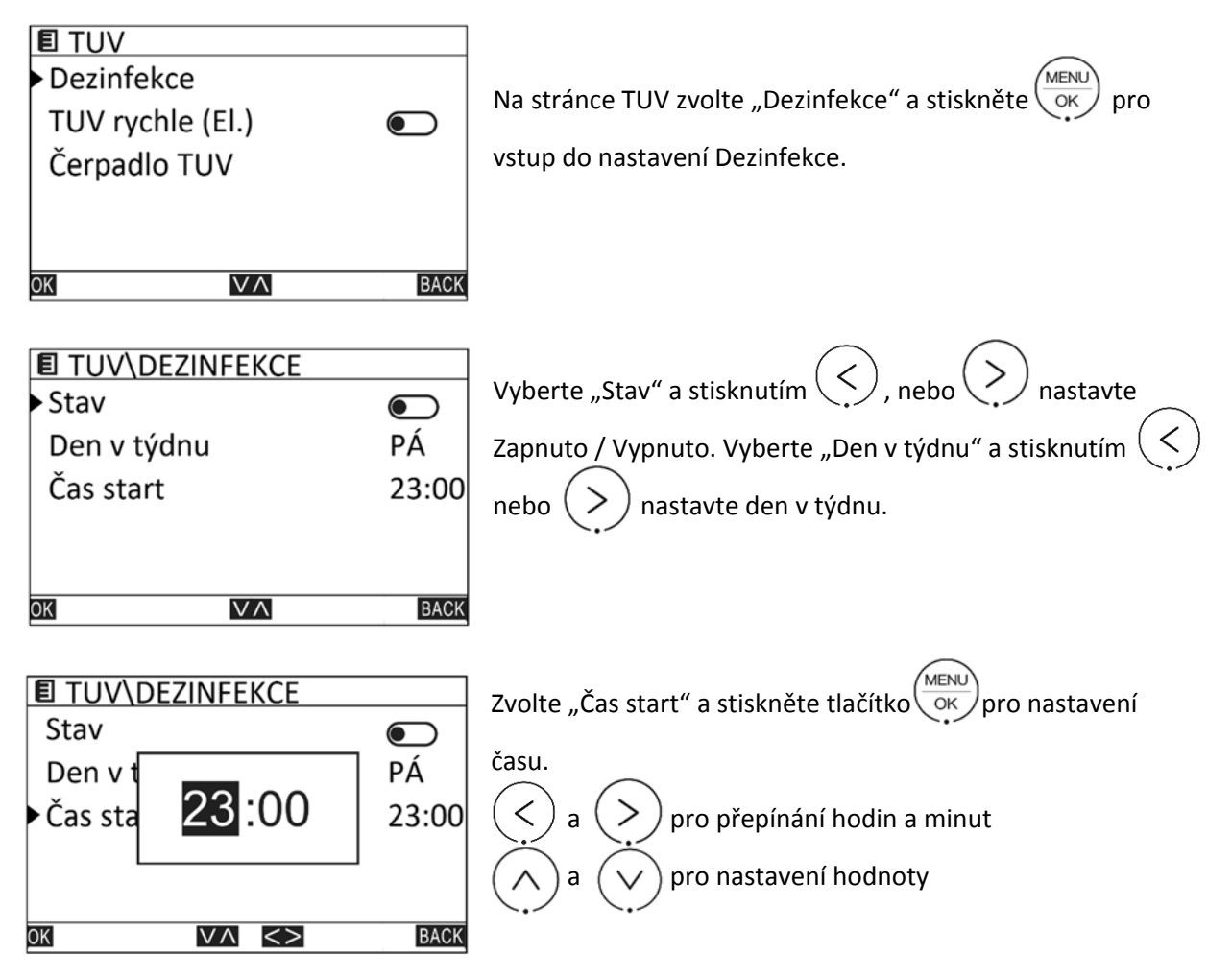

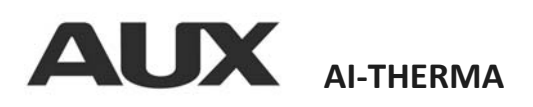

5.1.2. TUV rychle

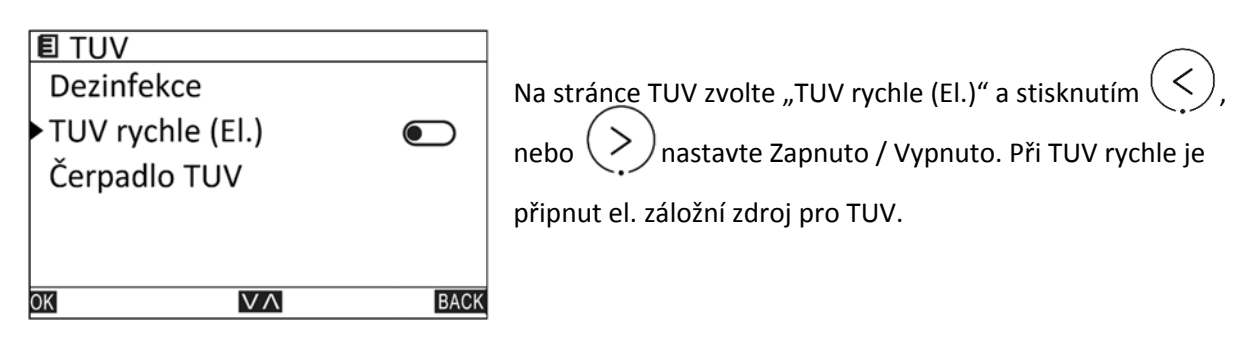

# 5.1.3. Čerpadlo TUV

| TUV\Čerpadlo TUV |      | MENI                                                      |
|------------------|------|-----------------------------------------------------------|
| ▶01. Čas start   |      | Na stránce TUV zvolte "Čerpadlo TUV" a stiskněte          |
| 02. Čas start    |      | ustun de pastavení Černadla TUV (resirkulační černadla)   |
| 03. Čas start    |      | vstup do nastaveni čerpadia TOV (recirkulacili čerpadio). |
| 04. Čas start    |      | Nastavte čas, kdy má začít recirkulační čerpadlo pracovat |
| 05. Čas start    |      | (s doběhem)                                               |
| OK VA            | BACK |                                                           |

# 5.2 Možnosti

| 🗉 Menu                   |      |
|--------------------------|------|
| Teplá užitková voda(TUV) |      |
| Možnosti                 |      |
| Časovače a rozvrhy       |      |
| Ovladač                  |      |
| Servisní menu            |      |
| OK VA                    | BACK |

MENU Na stránce "Menu" vyberte "Možnosti" a stiskněte pro vstup na stánku "Možnosti".

pro

#### Nastavení Ekvitermy 5.2.1

| 🗉 Možnosti    | Na stránca Možnosti" unhorta Ekvitorma" a stickněta   |
|---------------|-------------------------------------------------------|
| ▶ Ekviterma   |                                                       |
| ECO režim     | pro vstup na stránku "Ekviterma".                     |
| Tichý režim   | Na stránce "Ekviterma" zvolte "Stav" a stisknutím 🤇 , |
| Dovolená mimo |                                                       |
| Dovolená doma |                                                       |
| OK VA BACK    |                                                       |

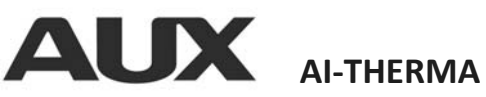

|                          |                   | $(\langle \rangle)$                                     |
|--------------------------|-------------------|---------------------------------------------------------|
| E Možnosti\Ekvite        | erma              | Na stránce vyberte "Režim" a stisknutím 🔨 , nebo 🏹      |
| <ul> <li>Stav</li> </ul> |                   | zvolte křivku TYPE 1 – TYPE 8, TYPE 9 je křivka, kterou |
| Režim                    | TYPE-8            |                                                         |
| Časovač                  |                   | lze nastavovat.                                         |
| Čas start                | 00:00             | Na stránce vyberte "Časovač" a stisknutím 🤇 , nebo      |
| Čas konec                | 00:00             | and the Zeromate (Manuale                               |
| OK VA                    | BACK              | nastavte Zaphuto / Vyphuto.                             |
| Zvolte "Čas start" a st  | iskněte tlačítko( | ok pro nastavení času.                                  |

Ekvitermní křivky pro podlahové vytápění:

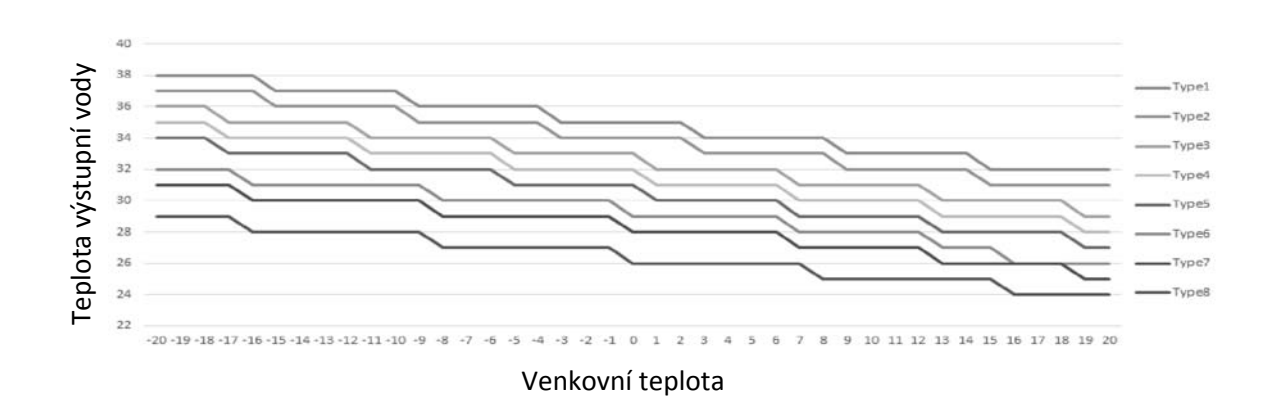

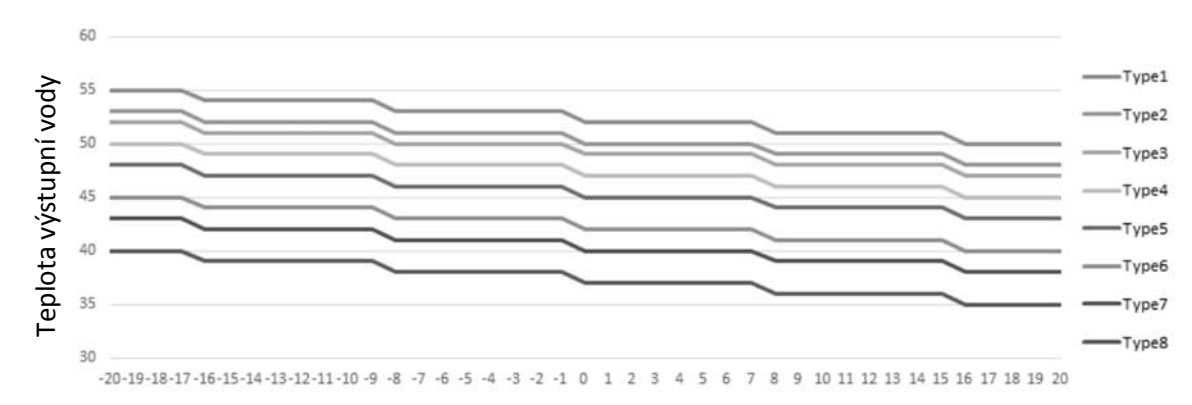

## Ekvitermní křivky pro radiátory a FCU:

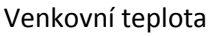

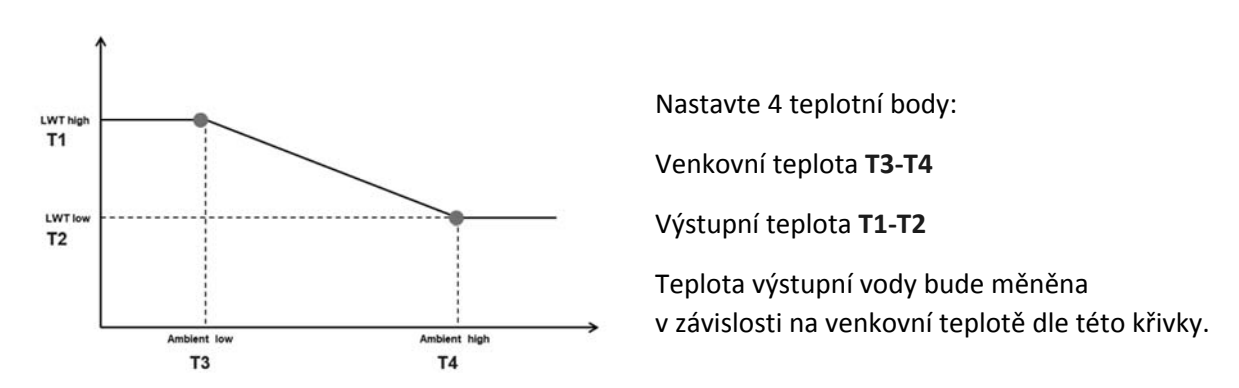

Nastavení TYPE 9:

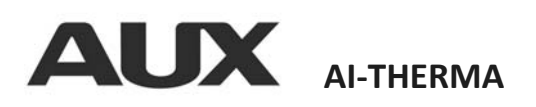

# 5.2.2 ECO mód

| E Možnosti\Eco reži       | m             | Na stránce "Eco režim" zvolte "Stav" a stisknutím 🄇 ,     |
|---------------------------|---------------|-----------------------------------------------------------|
| ► Stav                    |               | neho nastavte Zapnuto / Wynnuto                           |
| Režim                     | TYPE-8        |                                                           |
| Režim 2                   | TYPE-8        | Na stránce vyberte "Režim" a stisknutím 🤇 , nebo          |
| Časovač                   |               | zvolte křivku TYPE 1 – TYPE 8.                            |
| Čas start                 | 00:00         | Na stránce wherte Časovač" a sticknutím $\checkmark$ nebo |
|                           | BACK          |                                                           |
| (>) nastavte Zapnuto      | / Vypnuto.    |                                                           |
| ZvolteČas start" a stiski | něte tlačítko | menu)<br>ok pro nastavení času.                           |
|                           |               |                                                           |

Poznámka: V režimu topení, když je nastaven dvouokruhový režim, se objeví možnost "Režim 2"

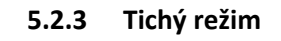

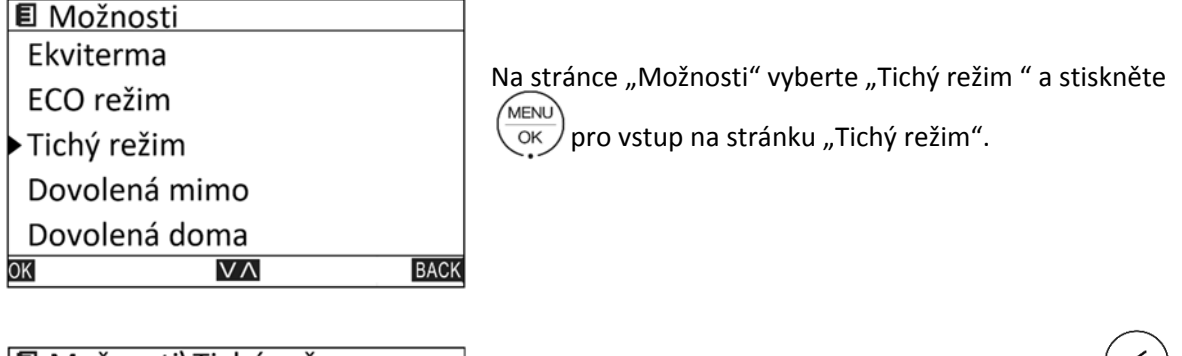

| 🗉 Možnosti\Tichý r | ežm    |
|--------------------|--------|
| ► Stav             |        |
| Režim              | TYPE-1 |
| Časovač            |        |
| Čas start          | 00:00  |
| Čas konec          | 00:00  |
| OK VA              | BACK   |
| $\bigcirc$         |        |

| Na stránce "Tichý režim" zvolte "Stav" a stisknutím   |
|-------------------------------------------------------|
| nebo (>) nastavte Zapnuto / Vypnuto.                  |
| Na stránce vyberte. Režim" a stisknutín () neho       |
| zvolte úroveň TVDE 1 – TVDE 2 (TVDE 2 je větčí útlum) |
|                                                       |
| iva strance vyberte "Casovac" a stisknutim $ $ nebo   |

) nastavte Zapnuto / Vypnuto.

Zvolte "Čas start" a stiskněte tlačítko (MENU OK pro nastavení času.

Po zapnutí funkce "Tichý režim" se podle zvolené úrovně nastaví omezení maximální frekvence kompresoru a rychlost ventilátoru – dojde k poklesu výkonu tepelného čerpadla.

#### 5.2.4 Dovolená mimo

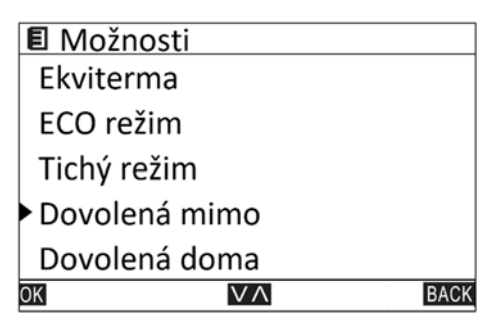

Na stránce "Možnosti" vyberte "Dovolená mimo" a stiskněte MENU <sup>)</sup> pro vstup na stánku "Dovolená mimo". OK

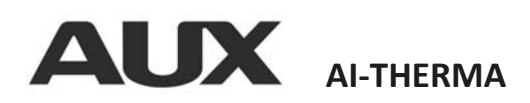

| 🗉 Možnosti\Dovolená mimo |               |            | Na  |
|--------------------------|---------------|------------|-----|
| ▶ Stav                   |               |            | r   |
| TUV                      |               |            | , 1 |
| Dezinfekce               |               |            | Na  |
| Topení                   |               |            | ne  |
| Čas start                |               | 2022-01-01 |     |
| ОК                       | $\vee \wedge$ | BACK       | za  |

Na stránce "Dovolená mimo" zvolte "Stav" a stisknutím , nebo nastavte Zapnuto / Vypnuto. Na stránce "Dovolená mimo" vyberte "TUV", "Dezinfekce", nebo "Topení" a stisknutím , nebo danou funkci zapněte, nebo vypněte během režimu "Dovolená mimo"

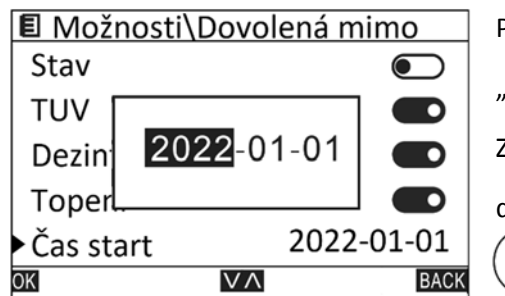

Pro plánovaný start a konec "Dovolená mimo" můžete využít "Čas start" a "Čas konec". Zvolte "Čas start" a stiskněte tlačítko OK pro nastavení data. a pro přepínání rok, měsíc, den a pro nastavení hodnoty. Stejně s "Čas konec"

Při režimu "Dovolená mimo" je snížena teplota výstupní vody a teplota TUV. Pro změnu nastavení kontaktujte montážní firmu.

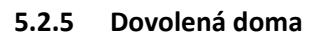

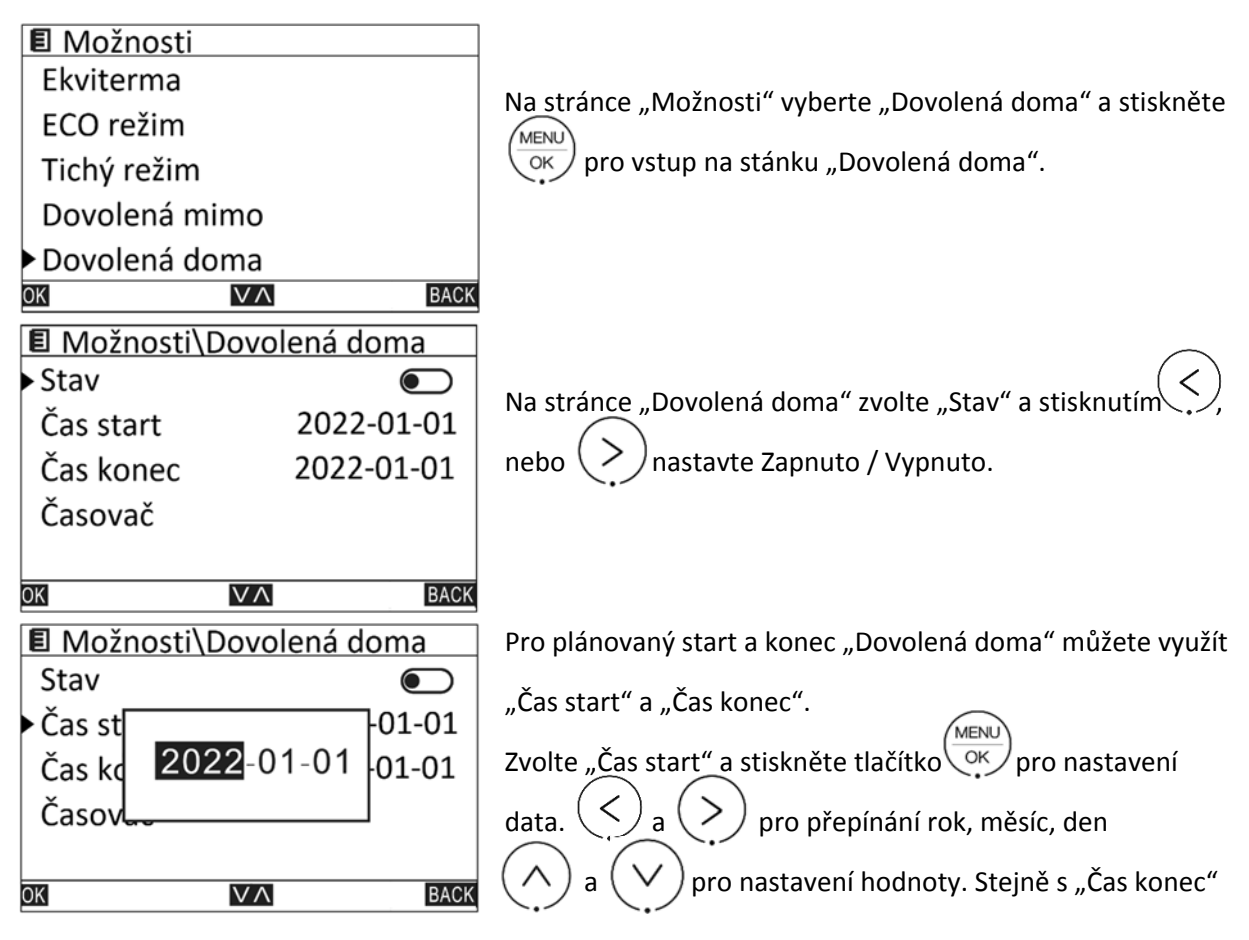

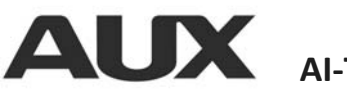

# AI-THERMA

| E Možnos  | sti\Doma\Č    | asovač |
|-----------|---------------|--------|
| 01.00:00  | 0- 00:00      |        |
| 02.00:00  | 0- 00:00      |        |
| 03. 00:00 | 0- 00:00      |        |
| 04. 00:00 | 0- 00:00      |        |
| 05.00:00  | 0-00:00       |        |
| ОК        | $\vee \wedge$ | BACK   |

Na stránce "Dovolená doma" zvolte "Časovač" a stisknutím (MENU) ok vstoupíte do nastavení časovače. Zvolte požadovaný časovač a stisknutím (MENU), nebo

nastavte Zapnuto / Vypnuto. Stisknutím vstoupíte do podrobného nastavení časovače.

| E Možnosti Do                                                                            | ma\Caso\Nast                                    |
|------------------------------------------------------------------------------------------|-------------------------------------------------|
| <ul> <li>Čas start</li> </ul>                                                            | 00:00                                           |
| Čas konec                                                                                | 00:00                                           |
| On/Off                                                                                   |                                                 |
| Režim                                                                                    | Topení                                          |
| Teplota                                                                                  | 0°C                                             |
| OK N                                                                                     | A BACK                                          |
|                                                                                          |                                                 |
|                                                                                          | <u>ma\Caso\Nast</u>                             |
| ■ Moznosti\Do<br>On/Off                                                                  | ma\Caso\Nast                                    |
| ► On/Off<br>Režim                                                                        | <u>ma\Caso\Nast</u><br>Topení                   |
| ► On/Off<br>Režim<br>Teplota                                                             | ma\Caso\Nast<br>Topení<br>0°C                   |
| <ul> <li>On/Off</li> <li>Režim</li> <li>Teplota</li> <li>TUV</li> </ul>                  | ma\Caso\Nast<br>©<br>Topení<br>0°C<br>©         |
| <ul> <li>On/Off</li> <li>Režim</li> <li>Teplota</li> <li>TUV</li> <li>Teplota</li> </ul> | ma\Caso\Nast<br>©<br>Topení<br>0°C<br>©<br>55°C |

V podrobném nastavení vyberte "Čas start" a stiskněte tlačítko pro nastavení času. Stejně pro "Čas konec" Zvolte "On/Off" a tlačítky nastavte zda má , nebo' být topení/chlazení zapnuto. < Zvolte "Režim" a tlačítky nastavte režim , nebo\ topení / chlazení. Zvolte "Teplota" a tlačítky nastavte , nebo požadovanou teplotu. Zvolte "TUV" a tlačítky nastavte zda se má , nebo ohřívat TUV. Můžete nastavit i teplotu TUV.

# 5.2.6 Předehřátí podlahy

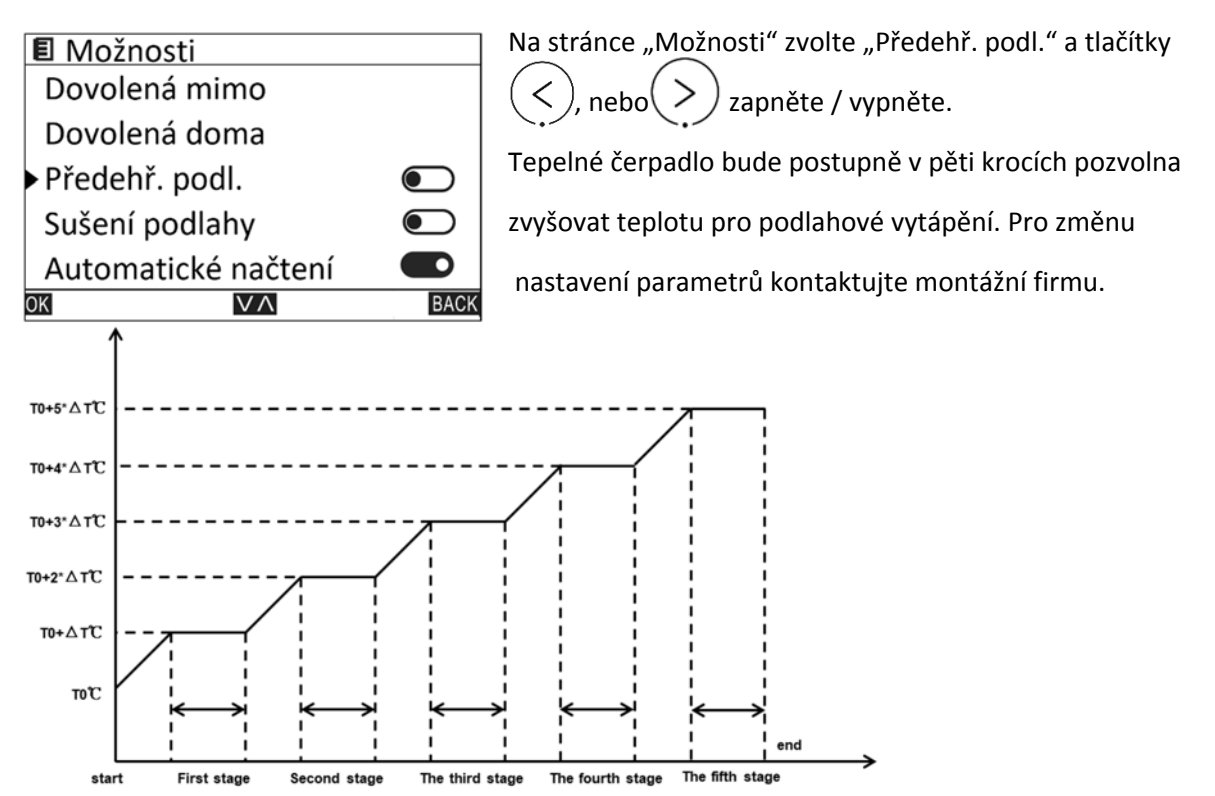

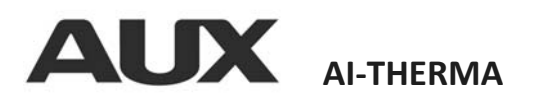

#### Sušení podlahy 5.2.7

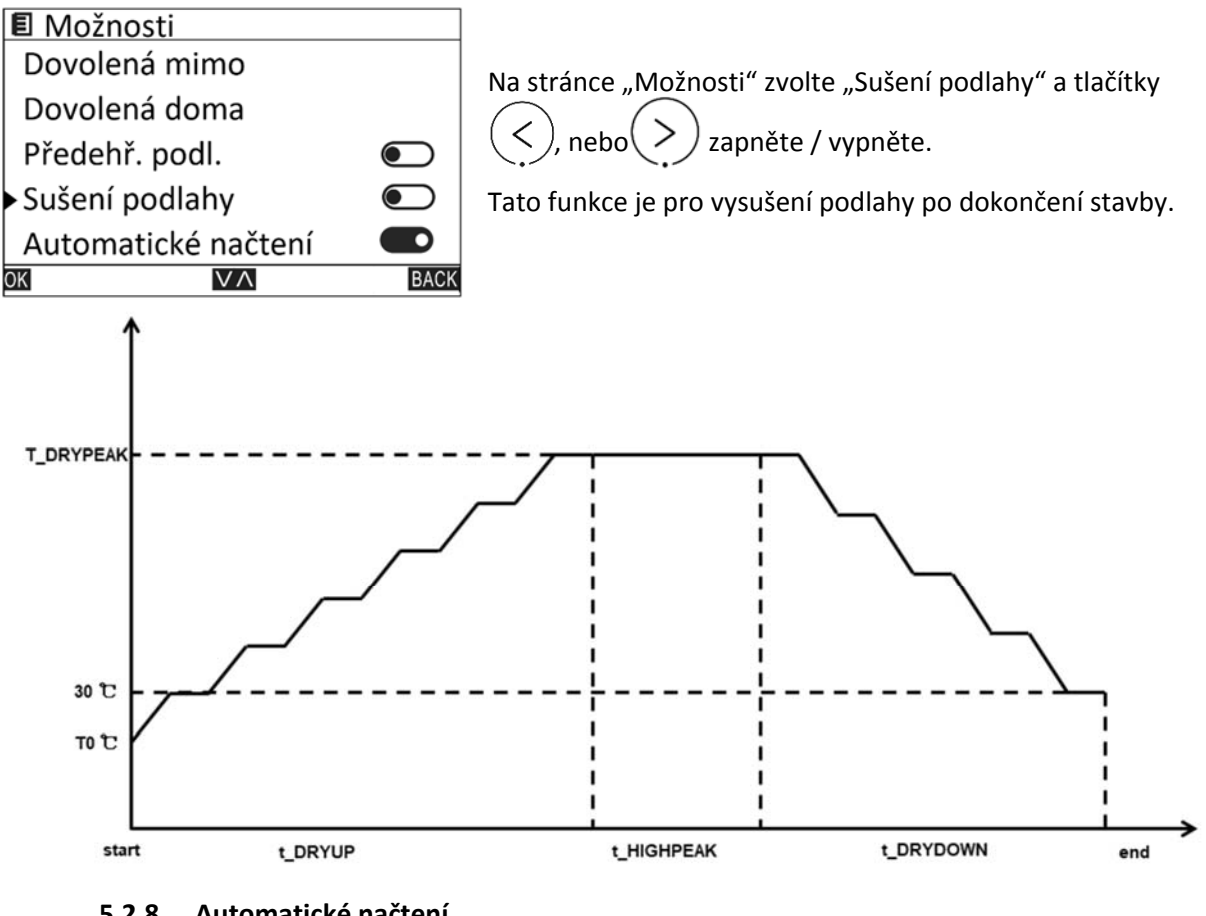

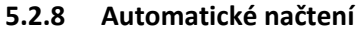

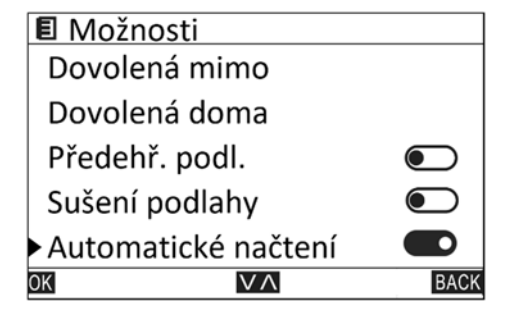

Na stránce "Možnosti" zvolte "Automatické načtení" , nebo zapnete / vypnete. a tlačítky Po výpadku proudu bude jednotka pokračovat ve zvoleném režimu i nastavených teplotách nastavených před výpadkem.

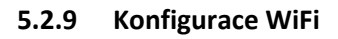

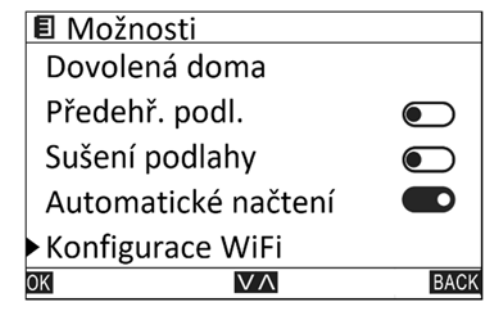

WiFi modul je standartně součástí. Na stránce "Možnosti" Zvolte "Konfigurace WiFi" a tlačítkem (ok vstupte do nastavení WiFi.

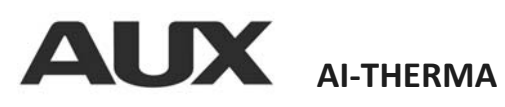

| 🗉 Možnosti                           |                       |     |      |  |
|--------------------------------------|-----------------------|-----|------|--|
| Dovo                                 | Dovo <u>lená doma</u> |     |      |  |
| Přede                                |                       |     |      |  |
| Sušer                                | Resetovat WiFi?       |     |      |  |
| Autor                                | Ne                    | Ano |      |  |
| <ul> <li>Konfigurace WiFi</li> </ul> |                       |     |      |  |
| OK                                   | N                     | / ^ | BACK |  |

Stiskněte, nebo pro zvolení Ano / Ne. Při zvolení

Ano se provede reset WiFi.

Po úspěšném připojení se na domovské obrazovce zobrazí

ikona 🛜

# 5.3 Časovače a rozvrhy

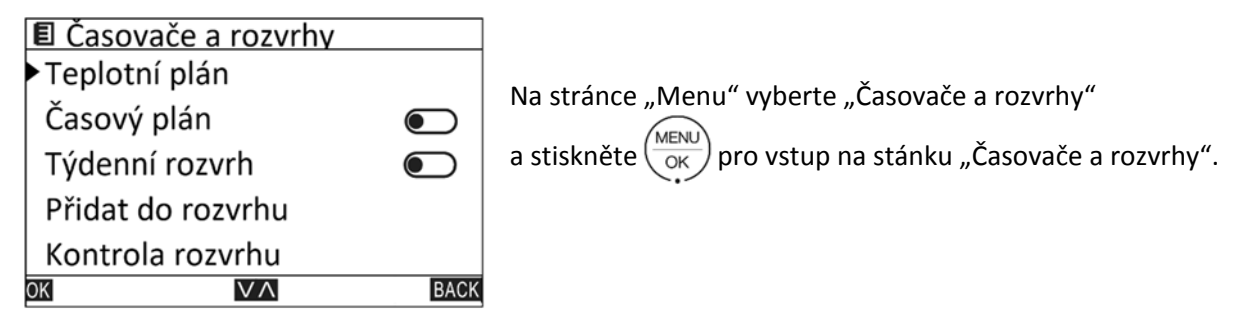

# 5.3.1 Teplotní plán

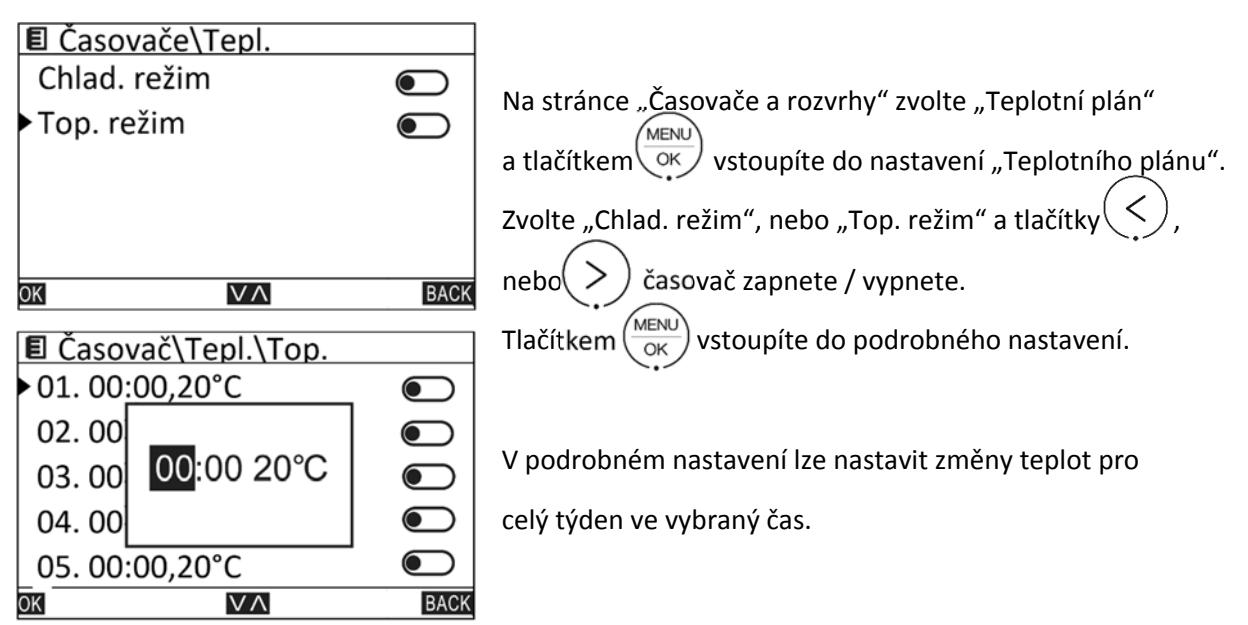

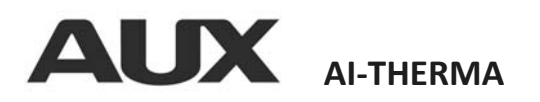

# 5.3.2 Časový plán

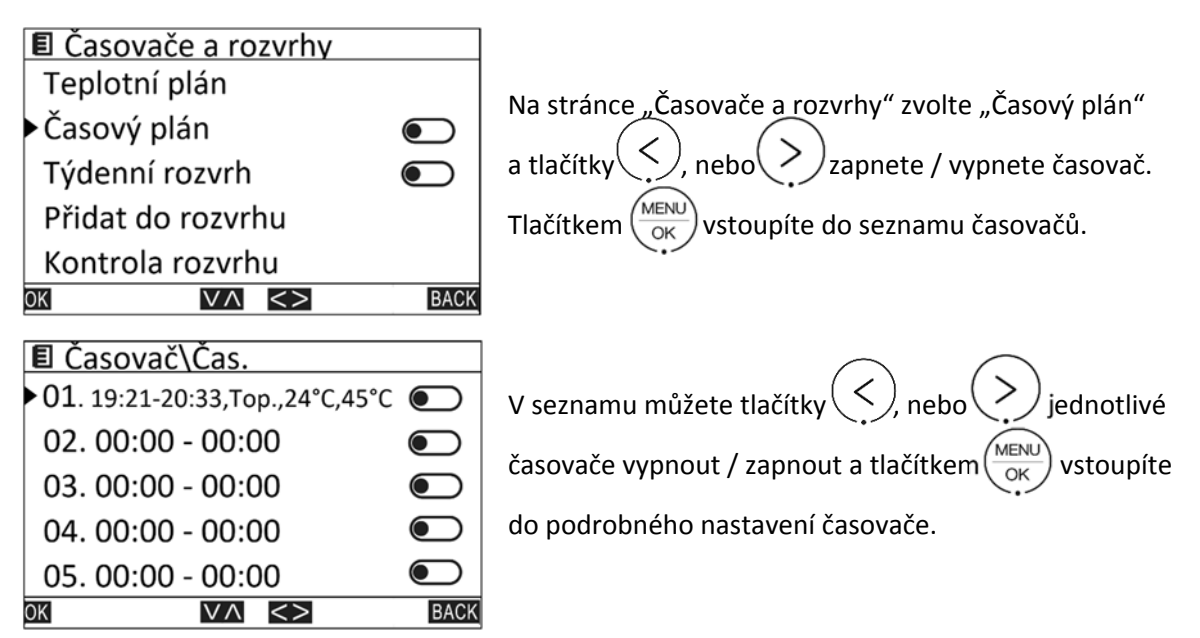

| OK VA                         | BAC    |
|-------------------------------|--------|
| Teplota                       | 24°C   |
| Režim                         | Topení |
| On/Off                        |        |
| Čas konec                     | 20:33  |
| <ul> <li>Čas start</li> </ul> | 19:21  |
| 🗉 Časovač\Čas.\Nast           |        |

| 🗉 Časovač\Čas.\Nast |        |
|---------------------|--------|
| ► On/Off            |        |
| Režim               | Topení |
| Teplota             | 24°C   |
| TUV                 |        |
| Teplota             | 45°C   |
|                     | BACK   |

| V podrobném nastavení vyberte "Čas start" a stiskněte      |
|------------------------------------------------------------|
| tlačítko (MENU) pro nastavení času. Stejně pro "Čas konec" |
| Zvolte "On/Off" a tlačítky (, nebo ) nastavte zda má       |
| být topení/chlazení zapnuto.                               |
| Zvolte "Režim" a tlačítky 🤇 , nebo ) nastavte režim        |
| topení / chlazení.                                         |
| Zvolte "Teplota" a tlačítky 🤇 , nebo 🖓 nastavte            |
| požadovanou teplotu.                                       |
| Zvolte "TUV" a tlačítky (, nebo ) nastavte zda se má       |
| ohřívat TUV. Můžete nastavit i teplotu TUV.                |

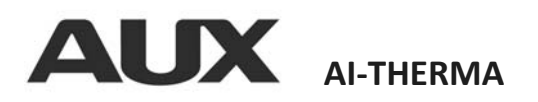

5.3.3 Rozvrh

OK

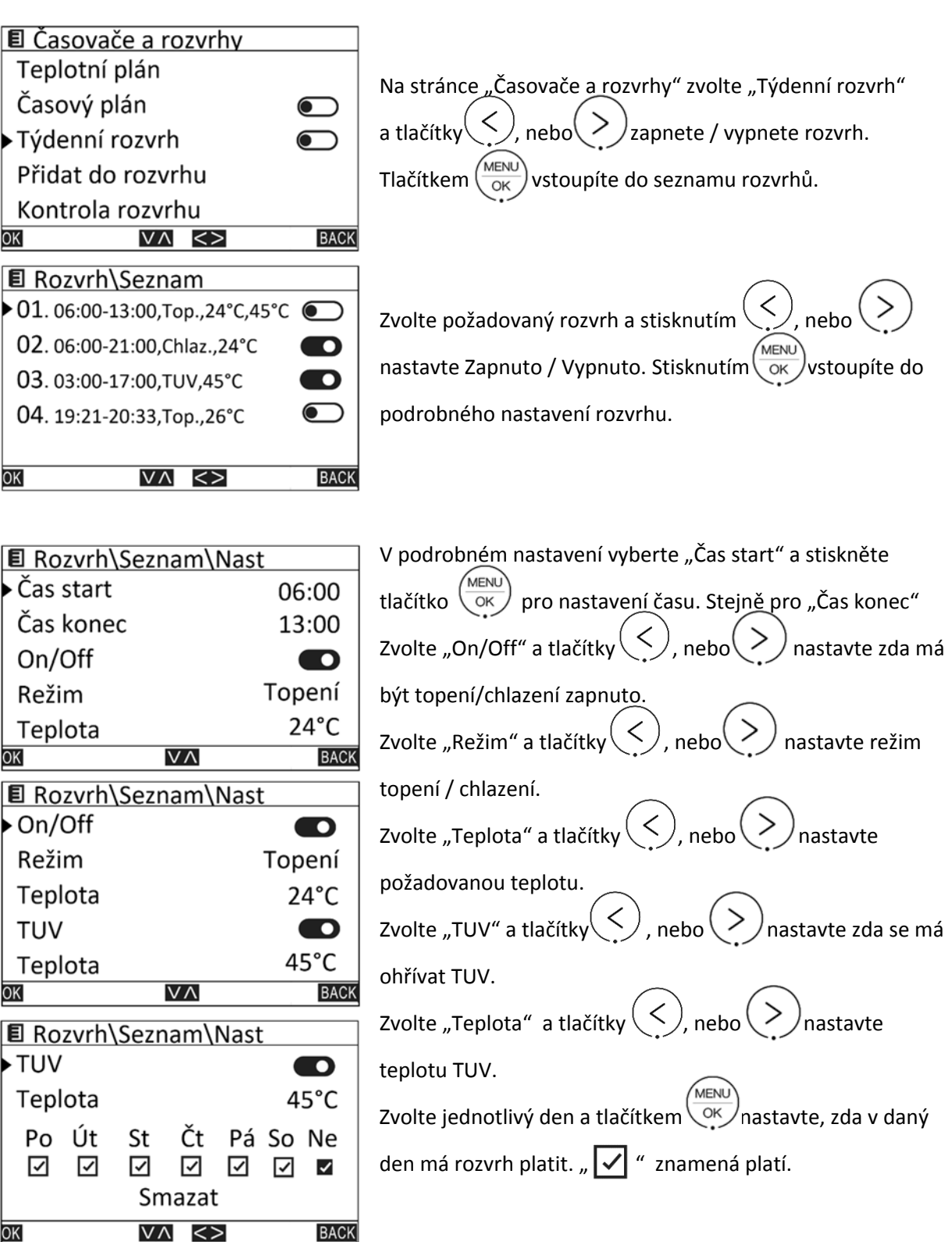

BACK

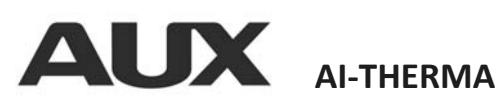

|                    |     | -      |          |                 |      |
|--------------------|-----|--------|----------|-----------------|------|
| Rozvrh\Seznam\Nast |     |        |          |                 |      |
| TUV                |     |        |          | ٦ (             |      |
| Tepl               | oto | pravdu | ı smazat | <del>?</del>  4 | 5°C  |
| Po                 | ú   |        | _        | 0               | Ne   |
| $\checkmark$       | Ŀ   | Ne     | Ano      |                 | ~    |
|                    |     | Sma    | azat     |                 |      |
| OK                 |     | V      | ΥΛ.      |                 | BACK |

Zvolte "Smazat" a stisknutím v se objeví potvrzovací obrazovka, kde stisknutím v nebo zvolíte Ano / Ne. Smaže se nastavovaný rozvrh.

# 5.3.4 Přidat do rozvrhu

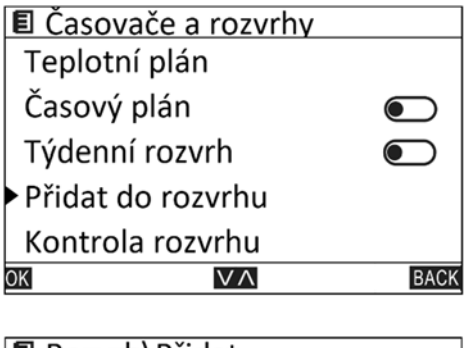

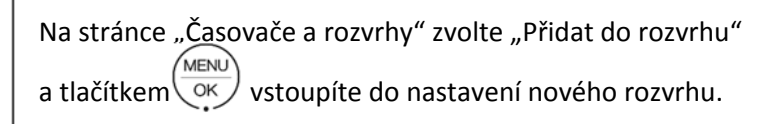

| E Rozvrh\Přida | t      |
|----------------|--------|
| Čas start      | 00:00  |
| Čas konec      | 00:00  |
| On/Off         |        |
| Režim          | Topení |
| Teplota        | 0°C    |
| ОК             | A BACK |

Nastavení nového rozvrhu je stejné jako při nastavování

stávajícího viz 5.3.3.

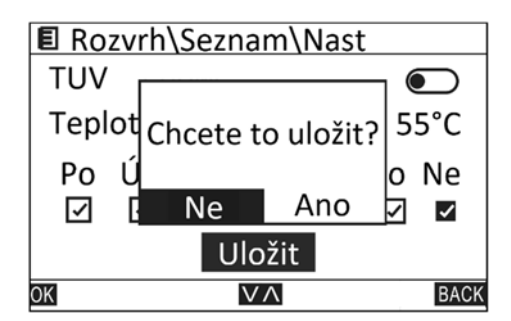

| Po nastavení požadovaných parametrů zvolte pomocí    |
|------------------------------------------------------|
| tlačítek , nebo , "Uložit" a stiskem KENU            |
| se objeví potvrzovací obrazovka, kde stisknutím < ), |
| nebo > zvolíte Ano / Ne.                             |

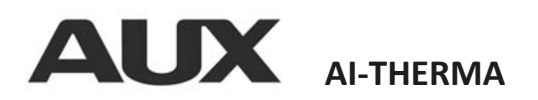

# 5.3.5 Kontrola rozvrhu

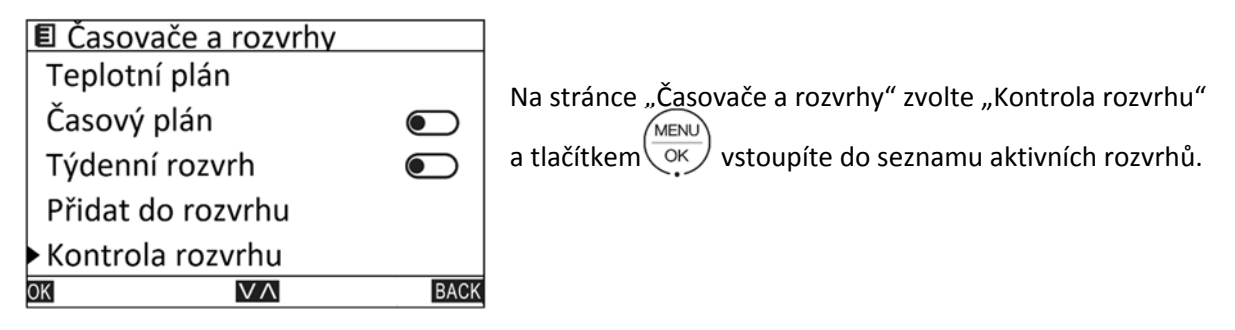

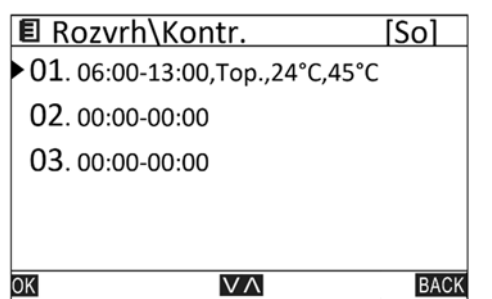

Na stránce "Kontrola rozvrhu" tlačítky , nebo Přepínáte mezi dny v týdnu. Aktuální den je zobrazen v horním řádku.

## 5.3.6 Vymazat vše

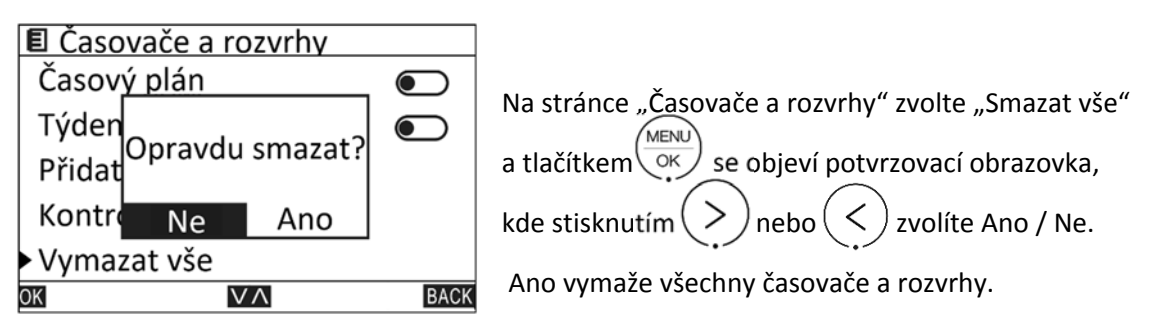

## 5.4 Ovladač

| OK VA BACK               |                 |
|--------------------------|-----------------|
| Servisní menu            |                 |
| • Ovladač                |                 |
| Časovače a rozvrhy       | pro vstup do na |
| Možnosti                 |                 |
| Teplá užitková voda(TUV) | Na stránce Me   |
| 🗉 Menu                   |                 |

Na stránce "Menu" vyberte "Ovladač" a stiskněte vyberte "Ovladač" a stiskněte

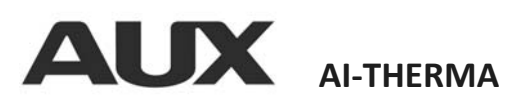

5.4.1 Čas

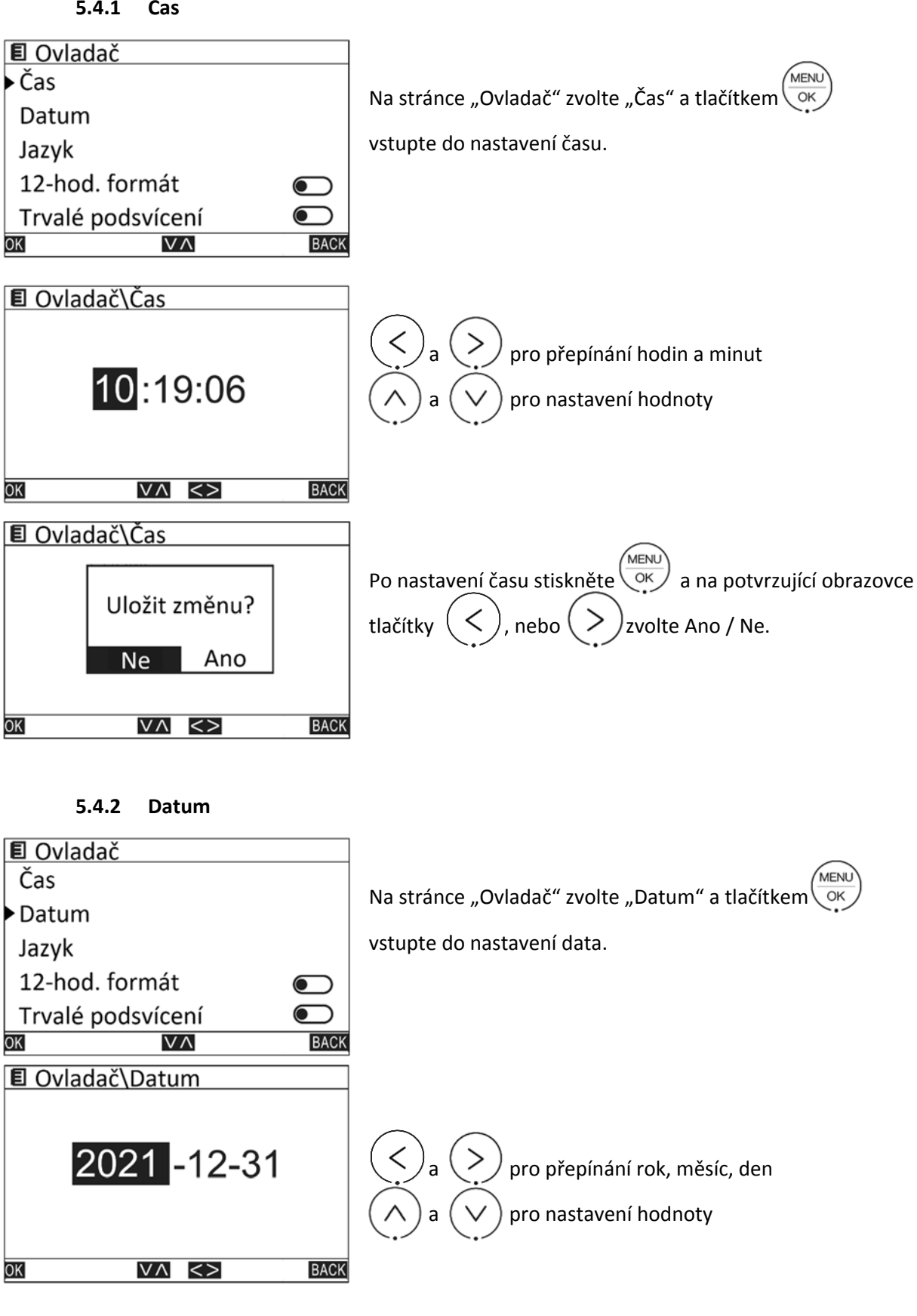

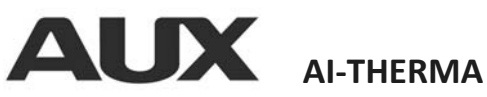

| E Ovla | dač\Datum |      | Po nastavení data stiskněte OK a na potvrzující |
|--------|-----------|------|-------------------------------------------------|
|        | Ne Ano    |      | obrazovce tlačítky 🤇 , nebo ݤ zvolte Ano / Ne.  |
| ОК     | VA <>     | BACK |                                                 |

5.4.3 Jazyk

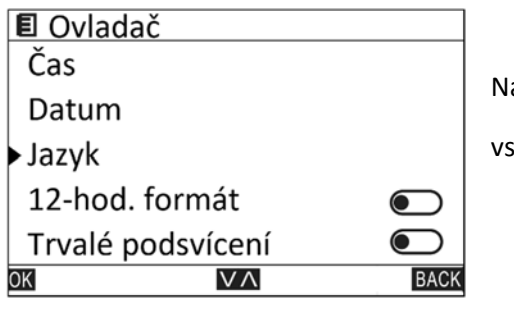

Na stránce "Ovladač" zvolte "Jazyk" a tlačítkem vstoupíte do seznamu podporovaných jazyků.

# 5.4.4 12-ti hodinový formát

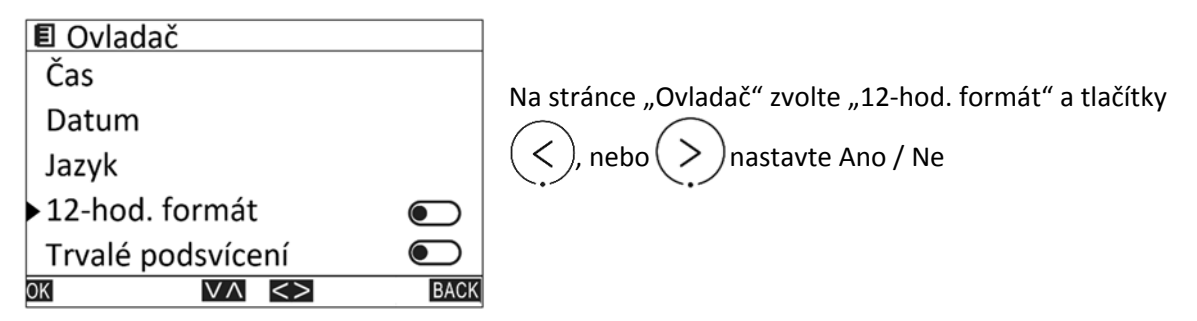

### 5.4.5 Trvalé podsvícení

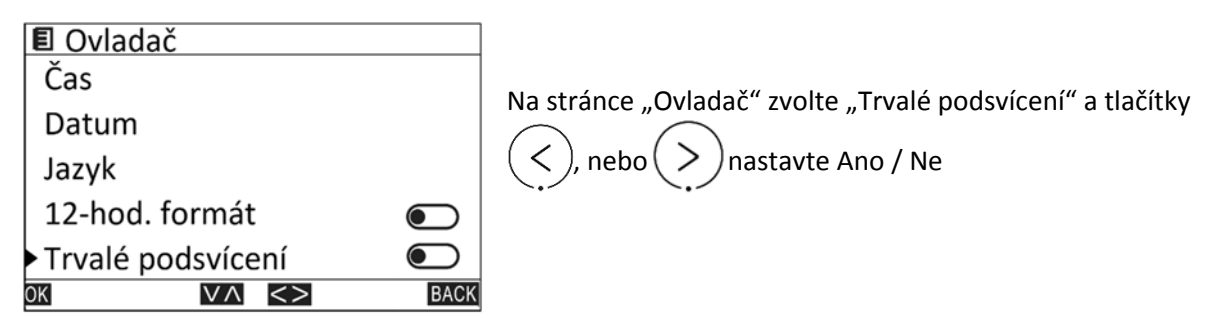

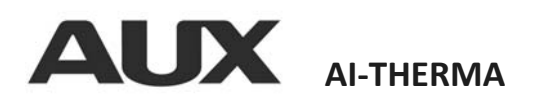

# 5.4.6 Akustický signál

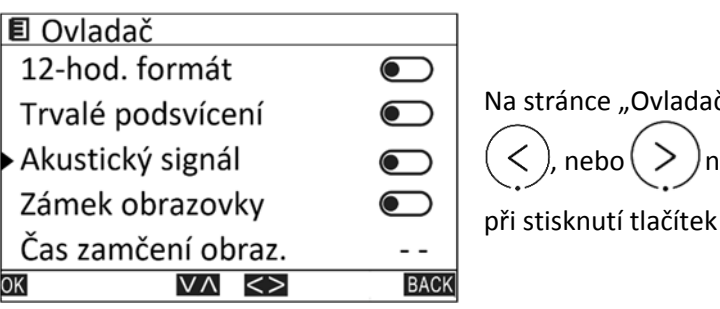

Na stránce "Ovladač" zvolte "Akustický signál" a tlačítky , nebo nastavte Ano / Ne. Při Ano bude ovladač při stisknutí tlačítek vydávat akustický signál.

# 5.4.7 Zámek obrazovky

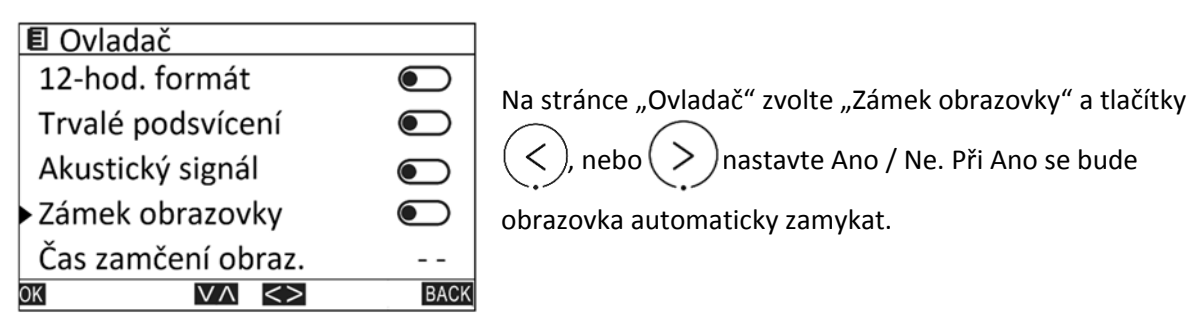

5.4.8 Čas zamčení obrazovky

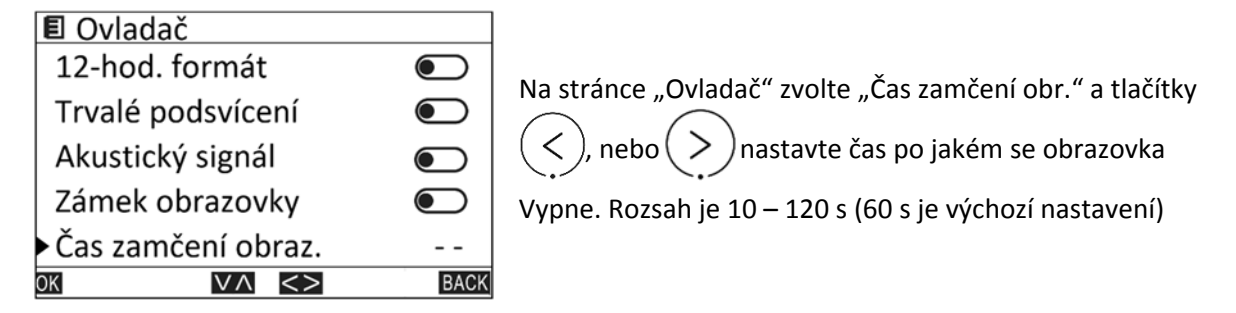

# 5.5 Servisní menu

OK

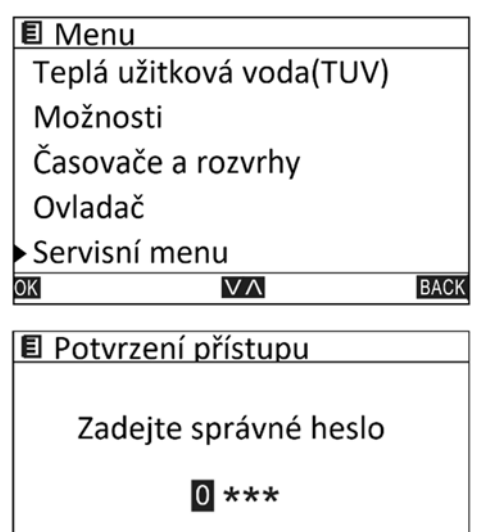

 $\vee \wedge <>$ 

Na stránce "Menu" vyberte "Servisní menu" a stiskněte (MENU) OK) pro vstup na stránku "Servisní menu".

Pro vsup do servisního menu je potřeba heslo. Do tohoto menu mají přístup pouze proškolení technici.

BACK

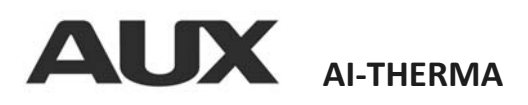

# 5.6 Nápověda

| E Menu             |                                                                             |
|--------------------|-----------------------------------------------------------------------------|
| Časovače a rozvrhy | Na stránce "Menu" vyberte "Nápověda"                                        |
| Ovladač            | a stiskněte $\left(\frac{MENU}{OK}\right)$ pro vstup na stránku "Nápověda". |
| Servisní menu      |                                                                             |
| ►Nápověda          | Na teto strance najdete zakladni napovedu napr. vysvetleni                  |
| Kontrola stavu     | ikon, telefonní číslo na servis a verzi softwaru.                           |
| OK VA BACK         |                                                                             |

## 5.7 Kontrola stavu

| 🗉 Menu                             |        |
|------------------------------------|--------|
| Časovače a rozvrhy                 |        |
| Ovladač                            |        |
| Servisní menu                      |        |
| Nápověda                           |        |
| <ul> <li>Kontrola stavu</li> </ul> |        |
| OK VA                              | BACK   |
| 🗉 Kontrola stavu                   |        |
| Stav IBH                           | OFF    |
| Stav TBH                           | OFF    |
| T-voda za vým.                     | 55,8°C |
| T-voda před vým.                   | 35,5°C |
| Teplota TUV                        | 32,0°C |
|                                    | BACK   |

Na stránce "Menu" vyberte "Kontrola stavu" a stiskněte (MENU OK pro vstup na stánku s hodnotami parametrů.

Upozornění: Obsah návodu může být bez předchozího upozornění změněn.

### Dodavatel a technická podpora:

TD metal s.r.o. Werichova 1 77900 Olomouc Czech Republic WWW.AUX.CZ

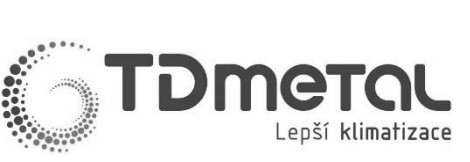

Přeloženo z originálu

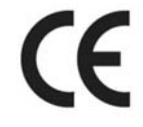

Vyrobeno v Číně